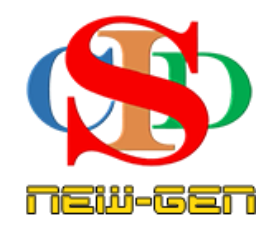

# THE COLLABORATIVE INSTRUCTIONAL DESIGN SYSTEM (CIDS NEW-GEN) SISTEM REKA BENTUK INSTRUKSIONAL KOLABORATIF

# TATACARA LANGGANAN CIDS New-Gen

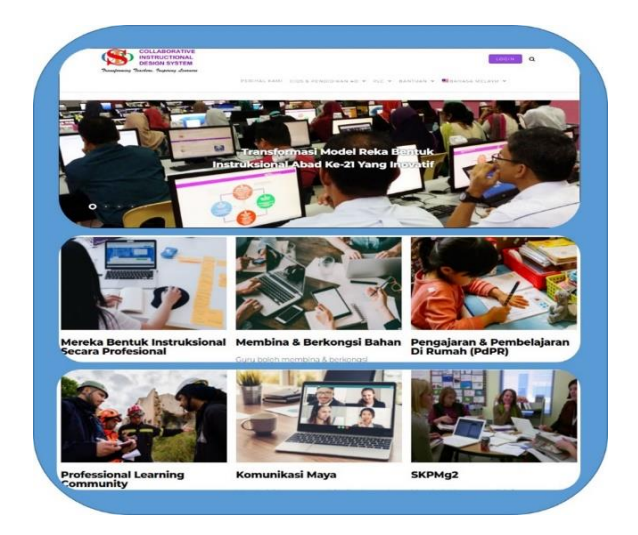

Transforming teachers .... inspiring learners ...

Page.

# LANGGANAN CIDS New-Gen

### A. Pengenalan

Seperti yang diumumkan dan diperjelaskan pada dokumen edaran yang lalu, pengguna CIDS New-Gen dipohon berlanggan untuk terus mencipta RPH mulai sesi akdemik 2025/2026.

Walau bagaimanapun terpulang kepada guru atau pihak sekolah menentukan keperluan untuk berlanggan tanpa apa-apa paksaan.

Perkara ini adalah di bawah pengetahuan KPM melalui surat pemberitahuan CIDS New-Gen kepada KPM. Mengikut KPM, merujuk pada SPI Bil.3/1999 guru boleh merancang RPH dalam apa juga bentuk bersesuaian dengan teknologi semasa. Oleh itu KPM tidak perlu menghantar surat kelulusan khas untuk penggunaan aplikasi ini dalam kalangan warga pendidik. Pihak kami boleh melaksanakan usaha untuk mempromosikan apliksi ini kepada mereka yang berminat tanpa keterikatan dengan pihak KPM.

### B. Tatacara Langganan:

### i. Pengguna yang tersedia ada ID masing-masing (pengguna lama)

- Boleh terus guna hingga akhir Mac, 2025 tanpa berlanggan.
- Walau bagaimanapun, langganan boleh dibuat mulai sekarang.
- Mulai 1 Mei, 2025 pengguna yang belum berlanggang boleh akses CIDS New-Gen hingga jangka masa 4 tahun untuk tujuan membuka rekod/menyalin untuk tujuan menyimpan rekod pada folder komputer peribadi masing-masing sahaja tetapi tidak boleh mencipta rekod, membuat laporan kokorikum, SK@S dan Lesson Study serta fitur-fitur lain.
- Apabila langganan dibuat pengguna boleh mencipta rekod kembali seperti biasa.
- Pengguna tidak perlu berdaftar atau mendapatkan ID Baharu. Guna ID yang sedia ada seperti biasa.
- Jika ada tambahan pengguna baharu, Penyelaras boleh cipta Akaun ID kepada mereka, tanpa meminta daripada pihak CIDS New Gen. (Sila lihat Lampiran B - CIPTA ID MELALUI PENYELARAS)

# ii. Pengguna Baharu yang belum ada ID

- Perlu daftar melalui ruang-ruang daftar yang disediakan.
- Sila lihat Lampiran A TATACARA MENDAPATKAN ID PERCUBAAN.
- Diberi masa selama 3 bulan (bermula pada tarikh pendaftaran) untuk mencuba.
- Langganan boleh dibuat pada bila-bila masa sahaja secara online
- Boleh dibayar oleh penyelaras mewakili institusi atau secara individu.

### C. Yuran Langganan

• RM10 untuk 1 orang pengguna (Pakej Sekolah) bagi tempoh 1 tahun untuk kesemua fitur-fitur (huraian terdapat pada laman Langganan aplikasi ini)

# D. Ruang pembayaran (Sila rujuk Lampiran C – Membuat & Mengurus Bayaran Langganan)

- Proses langganan terdapat pada ruangan khas yang disediakan dalam CIDS New-Gen secara online.
- Penyelaras boleh mengurus bayaran CIDS New-Gen mewakili institusi ATAU
- Secara individu.
- Invoice akan dipaparkan dan boleh dicetak atau disimpan.

# LAMAN LANGGANAN DALAM CIDS New-Gen AKAN BEROPERASI

# **MULAI 24 FEBRUARI, 2025**

# LAMPIRAN A

# TATACARA MENDAPATKAN ID PERCUBAAN (Untuk pengguna yang belum ada ID)

# LANGKAH-LANGKAH MENDAPAT ID LOGIN PERCUBAAN

# Berikut adalah langkah-langkahnya:

1. Klik butang "Dapatkan Login ID Percubaan"

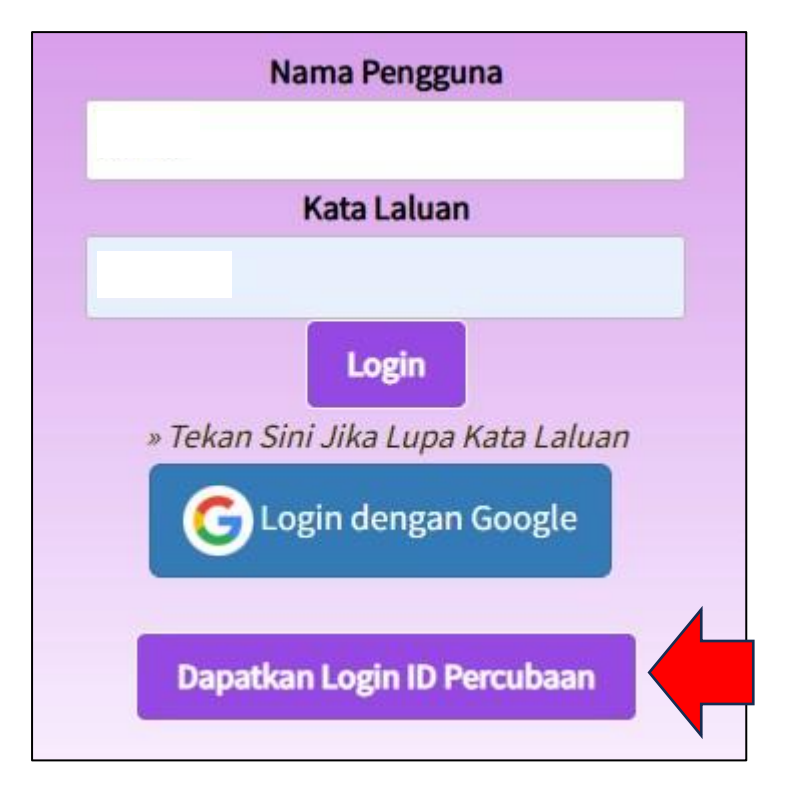

2. Isikan maklumat (alamat emel, login/username dan Nama Penuh) dan kemudian tekan butang **Sign Up** 

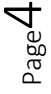

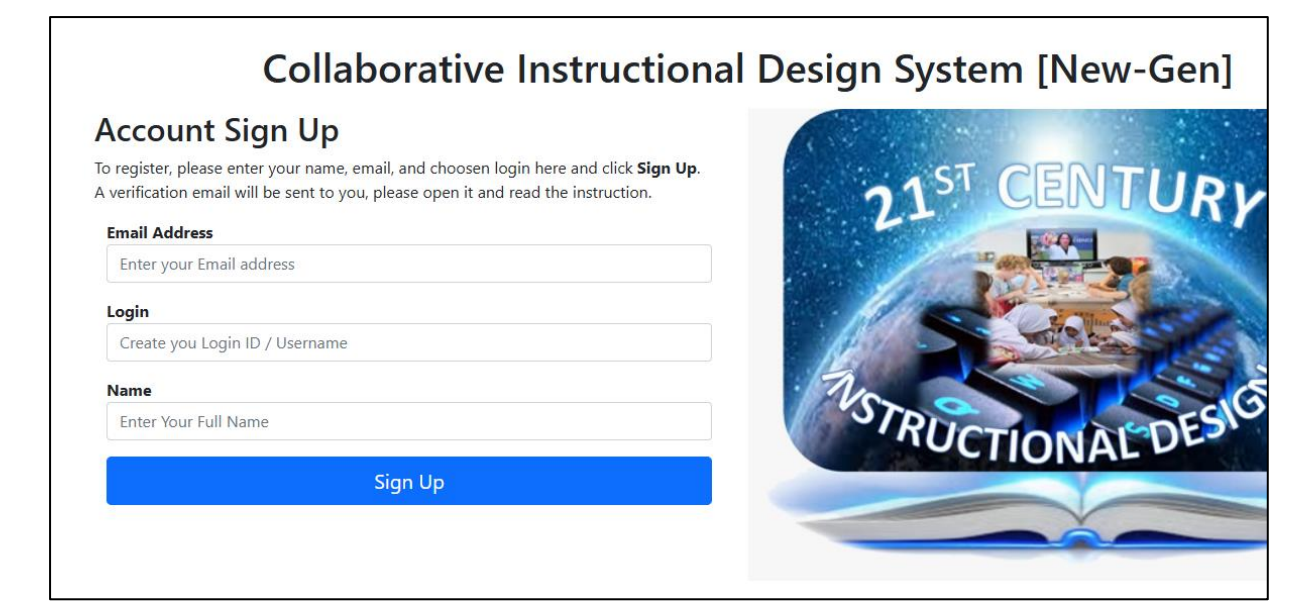

3. Semak emel dari CIDS, tekan pada pautan yang diberi untuk mencipta akaun.

| ÷ | € ! II E .                                                                                                    |
|---|----------------------------------------------------------------------------------------------------|
|   | CIDS Sign Up > Inbox ×                                                                                                    |
|   | Admin ASIEmodel         to me ▼         Hasani Hassan,         We have receive a request from you to Sign Up for CIDS ASIE Model.         Please click on the following link to verify your request and to get your CIDS account created.         https://asiemodel.net/model/index.php?token=3c8a0faf33fff7504a226566b36fbc2b         Salam hormat dari kami,         OLDD A L + i |
|   |                                                                                                    |

 Anda akan dikembalikan ke laman web asiemodel.net dan kata laluan sementara akan diberikan kepada anda. Anda sudah boleh menggunakan login/username dan kata laluan berkenaan untuk log masuk ke CIDS dan kemaskini maklumat-maklumat peribadi yang lain.

# Collaborative Instructional Design System [New-Gen]

# Account Sign Up

User account has been successfully created

Congratulations, here are the login and password for your access to CIDS ASIE Model. Please login and fill up your profile to activate and start using your account

https://asiemodel.net

Username : **hasanishanai** Temporary Password :**Sama s** 

The user account information has also been sent to your email for your reference.

Please Press here to return to Homepage.

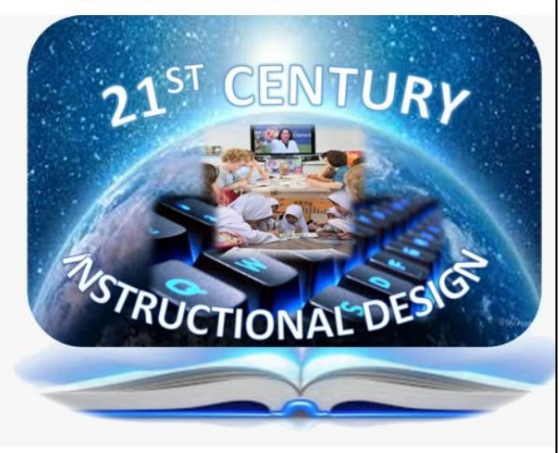

5. Satu salinan maklumat yang sama juga akan diemel kepada anda sebagai rujukan. Guna maklumat tersebut untuk log masuk ke CIDS dan kemaskini maklumat-maklumat peribadi yang lain.

| ÷ | • () m e & :                                                                                                    |
|---|----------------------------------------------------------------------------------------------------|
|   | CIDS user account information 🔉 Intex x                                                                                                    |
|   | Admin ASIEmodel <admin@asiemodel.net> Sun, Jun 11, 2023</admin@asiemodel.net>                                                                                        |
|   | adminasd,                                                                                                    |
|   | Congratulations, here are the login and password for your access to CIDS ASIE Model. Please login and fill up your profile to activate and start using your account. |
|   | https://asiemodel.net                                                                                                    |
|   | Username : admina<br>Temporary Password : IxWJ4oBT                                                                                                    |
|   | Regards,                                                                                                    |
|   | CIDS Admin                                                                                                    |
|   |                                                                                                    |
|   |                                                                                                    |
|   | $(\begin{array}{c} \leftarrow \\ \\ \\ \\ \\ \\ \\ \\ \\ \\ \\ \\ \\ \\ \\ \\ \\ \\ $                                                                                |

 Apabila anda log masuk buat pertama kali, anda perlu melengkapkan profil individu. Anda boleh menetapkan kata laluan sendiri jika perlu. Akhir sekali tekan butang Save Profile atau Simpan.

| CIDS New-Gen                                    | 🖹 IPA | + Create New Record Q Op    | en Record  🗎 YIP 🎛 Timetable                              | Hasani Hass                                                                                                    |
|-------------------------------------------------|-------|-----------------------------|-----------------------------------------------------------|----------------------------------------------------------------------------------------------------|
| 🔇 Collapse Menu                                 |       |                             |                                                           |                                                                                                    |
| <ul> <li>Home</li> <li>Communication</li> </ul> |       | My Profiles                 |                                                           | Specific information on user for administrative purposes                                                                               |
| Video Tutorial                                  |       |                             |                                                           |                                                                                                    |
| 👔 Help                                          |       | This account has not bee    | n activated! Please update your profile with accurate inf | ormation to activate it.                                                                                                    |
| Exit                                            |       | Username                    | hasanishanai                                              |                                                                                                    |
|                                                 |       | Full Name                   | Hasani Hassan                                             | Fill in full name with/using capital letters                                                                                           |
|                                                 |       | Email                       | hasani.shanai@gmail.com                                   | Fill in email address.                                                                                                    |
|                                                 |       | Password<br>(CIDS Password) | KNWY5co8                                                  | Please set the password. Password must be at least 8 characters                                                                        |
|                                                 |       | Country                     | ~                                                         | Click to select                                                                                                    |
|                                                 |       | State/Province/Perfecture   | Choose State                                              | Press to select / Fill in the information if it is not in the selection list. Sync with other users in your institution                |
|                                                 |       | District/County             | Choose District                                           | Press to select / Fill in the information if it is not in the selection list. Sync with other users in your institution                |
|                                                 |       | Institution Name 🛛 👔        | Choose Institution Name                                   | Press to select / Fill in the name of your institution using capital letters if it is not in the selection list. Sync with other users |
|                                                 |       | Institution Code            | Fill in the code of your institution if it is not listed  | Click to select / Fill in your common institution code (for administrative purposes). Example: AL1234C                                 |
|                                                 |       | Class Category              | ~                                                         |                                                                                                    |

Page

# LAMPIRAN B

# CIPTA ID MELALUI PENYELARAS (SEKOLAH YANG SUDAH MENGGUNAKAN CIDS)

# 1. Klik Profil – Cipta Profil Pengguna

| <ul> <li>✔ Tutup Menu</li> <li>☆ Laman Utama</li> <li>➡ Rekod</li> </ul> |                       | LABORATIVE<br>RUCTIONAL<br>GN SYSTEM (CIDS) |
|--------------------------------------------------------------------------|-----------------------|---------------------------------------------|
|                                                                          |                       | lorming teachers inspiring                  |
| 😫 Profil                                                                 | Sunting Profil Saya   |                                             |
| 🔅 Tetapan                                                                | Profil Institusi      |                                             |
| 🔛 Sumber                                                                 | Cari Profil Pengguna  |                                             |
| 🔟 Statistik                                                              | Cipta Profil Pengguna |                                             |
| 🌐 Bahasa                                                                 |                       |                                             |

# 2. Pilih/isi maklumat pengguna

Tekan Simpan Profil

| Profil Pengguna                      |            | Maklumat tepat tentang pengguna, untuk tujuan pentadbira                                   |
|--------------------------------------|------------|--------------------------------------------------------------------------------------------|
| You have no unused lice              | inse!      |                                                                                            |
|                                      |            |                                                                                            |
| Login Pengguna                       |            | Cipta Login untuk pengguna. Gunakan huruf dan nombor sahaja.                               |
| Nama Penuh                           |            | Isikan nama penuh anda dengan menggunakan huruf besar                                      |
| Emel                                 |            | Isikan alamat emel anda. Boleh juga guna emel Google jika ingin login dengo<br>Google      |
| Kata Laluan<br>(Kata laluan ID CIDS) |            | Sila tetapkan kata laluan anda. Kata laluan mestilah sekurang-kurangnya 8<br>aksara        |
| Negara                               | Malaysia   |                                                                                            |
| Negeri                               | Perak      | Tekan untuk pilih / Selaraskan maklumat dengan rakan pengguna lain dalam<br>institusi anda |
| Daerah                               | PPD Kerian | Tekan untuk pilih / Selaraskan maklumat dengan rakan pengguna lain dalam                   |

- 3. Setelah berjaya didaftar Login Pengguna (ID) & Pass sementara diserahkan kepada pengguna
- 4. Pengguna login dan ubahsuai info pada item yang diperlukan (contoh: Sunting nama, Kata laluan baharu, foto dll yang berkaitan)

Sila lihat klip video ini oleh Cikgu Adila: <u>https://youtu.be/twzDMAFQKcs</u>

# LAMPIRAN C MEMBUAT & MENGURUS BAYARAN LANGGANAN

### Mulai 24/Februari 2025

### Langkah 1.

Untuk masuk ke skrin langganan:,

**1a**. Anda boleh menekan menu **Akaun** yang terdapat di sebelah kiri skrin sewaktu anda mula-mula masuk ke CIDS,

2a. Atau anda juga boleh menekan menu Akaun di menu profil di penjuru atas kanan skrin.

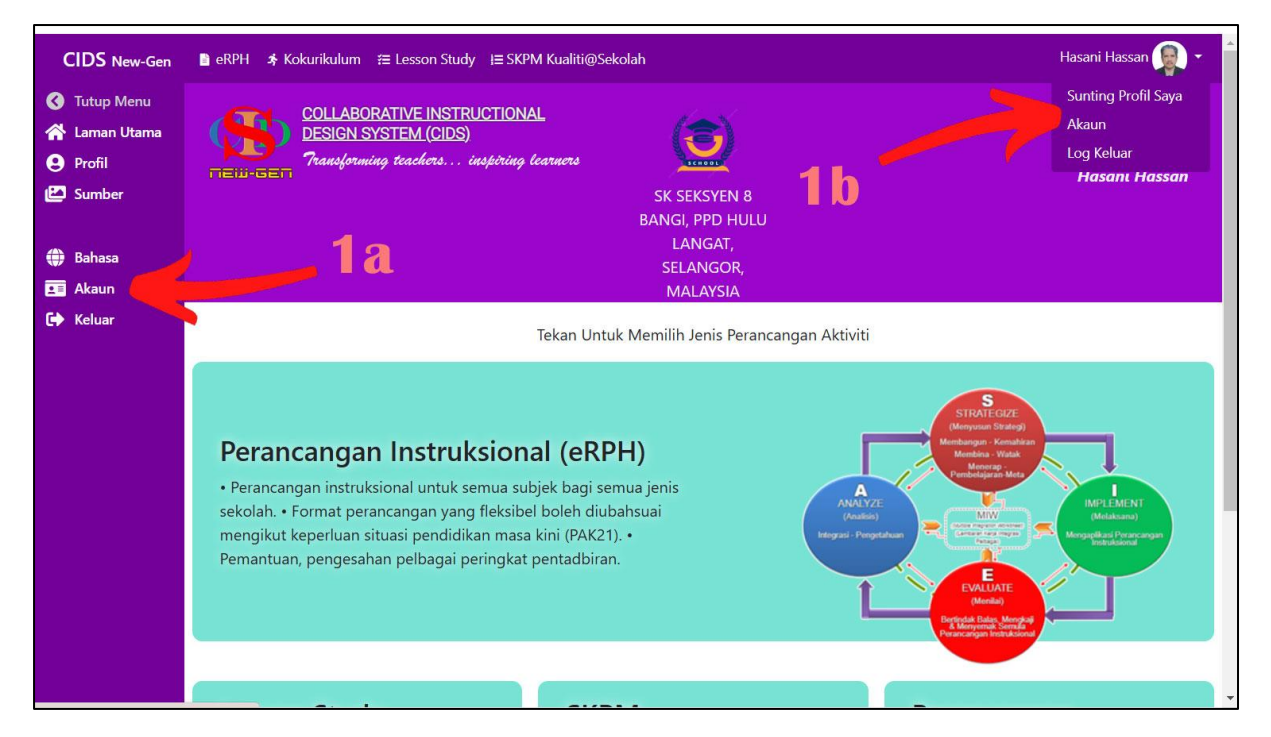

Seterusnya anda akan di bawa ke skrin Status Akaun (Langkah 2)

### Langkah 2.

Skrin ini adalah skrin yang memaparkan status semasa akaun anda. Jika anda pertama kali ingin melanggan, skrin ini akan memaparkan status akaun untuk Pakej Beta atau Pakej Percubaan.

**2a.** Apabila anda tiba di skrin Status Akaun, anda boleh tekan pada menu **Langgan** di sebelah kiri skrin.

| CIDS New-Gen                                 |                         | Hasani Hassan 🧛 👻                                                                                                    |
|----------------------------------------------|-------------------------|----------------------------------------------------------------------------------------------------|
| ✔ Tutup Menu ★ Laman Utama ✓ Status Akaun    | Status Akaun            |                                                                                                    |
| Langgan                                      | Za                      |                                                                                                    |
| Tambah Bilangan<br>Pengguna                  | Expiry Date             | 2028-01-25 02:34:35                                                                                                    |
| Urus Pengguna                                | Time Left               | + 2 years 11 months 10 days                                                                                                    |
| Rekod Bayaran<br>i Bantuan<br>Soalan Lazim - | Package                 | Pakej Sekolah<br>Pakej Sekolah untuk guru-guru KPM yang ingin menggunakan CIDS untuk menguruskan perancangan pengajaran (RPH) secara sistematik.<br>Penyelaras sekolah boleh menentukan jumlah guru yang ingin menggunakan sistem. |
| FAQ                                          | Registrant              | SK Seksyen 8 Bangi, PPD Hulu Langat, Selangor                                                                                                    |
|                                              | Group                   | KPM (Users under Kementerian Pendidikan Malaysia)                                                                                                    |
|                                              | Number of User Licenses | 7 + 1                                                                                                    |
|                                              |                         |                                                                                                    |

**2b.** Ataupun, semasa tempoh pengenalan, anda akan dipaparkan dengan mesej berikut dan bolehlah menekan butang "**Tekan untuk Melanggan Sekarang**"

| CIDS New-Gen                                                                                                  | B eRPH ★ Kokurikulum #≣ Lesson Study #≣ SKPM Kualiti@Sekolah                                                                                                    | Hasani Hassan 👰 |
|----------------------------------------------------------------------------------------------------|----------------------------------------------------------------------------------------------------|-----------------|
| <ul> <li>♥ Tutup Menu</li> <li>♥ Laman Utama</li> <li>♥ Profil</li> <li>♥ Sumber</li> <li>♥ Bahasa</li> </ul> | COLLABORATIVE INSTRUCTIONAL<br>DESIGN SYSTEM (CIDS)<br>Transforming teachers inspiring learners<br>SK SEKSYEN 8 BANGI, PPD<br>HULU LANGAT, SELANGOR,<br>MALAYSIA                                                                                                    | Hasani Hassan   |
| <ul> <li>Account</li> <li>Subscribe</li> <li>Keluar</li> </ul>                                                | Terima kasih kerana mencuba CIDS      Tempoh percubaan anda akan berakhir pada 2028-01-25.                                                                                                    |                 |
|                                                                                                    | <ul> <li>Kos langganan untuk CIDS New-Gen adalah sangat berpatutan dan minima, serta boleh dilanggan secara pakej sekolah ataupun secara individu.</li> <li>Tekan untuk Melanggan Sekarang</li> <li>Selepas tarikh tersebut, anda masih boleh mengakses CIDS New-Gen, membuka, menyimpan dan mencetak rekod-rekod sedia ada, <u>tetapi tidak lagi boleh mencip</u></li> </ul> | <u>ta</u> rekod |
|                                                                                                    | baharu. <ul> <li>Rekod-rekod tersebut akan terus berada di dalam sistem selama maksimum 4 tahun untuk membolehkan anda merujuk kembali atau untuk tujuan pemantauan.</li> <li>Anda dialu-alukan untuk kembali berlanggan pada bila-bila masa.</li> </ul>                                                                                                    |                 |
|                                                                                                    | Tekan Untuk Memilih Jenis Perancangan Aktiviti                                                                                                    |                 |
|                                                                                                    | STRATCOT                                                                                                    |                 |

### Langkah 3

- Anda akan dipaparkan dengan skrin pilihan pakej. Di sini anda boleh memilih sama ada hendak melanggan Pakej Sekolah atau Pakej Individu.
- Tekan butang Langgan/Subscribe di bahagian pakej yang anda pilih.

| CIDS New-Gen                                  |                                                                                                    |   | Hasani Guru 🧸 👻                                                                                                    |
|-----------------------------------------------|----------------------------------------------------------------------------------------------------|---|----------------------------------------------------------------------------------------------------|
| 🔇 Tutup Menu<br>🕋 Laman Utama                 | Account Subscription                                                                                                    |   |                                                                                                    |
| Account Status<br>Subscribe<br>Add User       | Please choose your prefered subscription package.                                                                                                    |   |                                                                                                    |
| User Admin                                    | Pakej Sekolah                                                                                                    |   | Pakej Individu                                                                                                    |
| Bantuan     Soalan Lazim -     FAQ     Keluar | Pakej Sekolah untuk guru-guru KPM yang ingin menggunakan CIDS untuk<br>menguruskan perancangan pengajaran (RPH) secara sistematik. Penyelaras<br>sekolah boleh menentukan jumlah guru yang ingin menggunakan sistem.<br>Pakej ini sesuai untuk sekolah yang inginkan semua guru menggunakan CIDS, ataupun<br>terdapat sekumpulan guru yang terdiri dari sekurang-kurari (ya<br>percuma akan diberikan bergagtung kepada jumlah guru yang renggan. | L | Pakej untuk guru-guru KPM merancang pengajaran secara individu atau<br>kumpulan kecil.<br>Pakej ini sesuai untuk individu atau kumpulan kecil guru. Pengguna pakej ini boleh terus<br>menggunakan langganan CIDS walaupun bertukar sekolah. Ahli kumpulan juga boleh terdiri<br>dari guru-guru sekolah yang berbeza. |
|                                               | <del>RM50</del> RM10 per user                                                                                                    |   | 1 minimum user                                                                                                    |
|                                               | 5 minimum user                                                                                                    |   | free user                                                                                                    |
|                                               | 1 free user                                                                                                    |   | lid for 365 days                                                                                                    |
|                                               | Valid for 365 da                                                                                                    |   | Subscribe                                                                                                    |

- **Pakej Sekolah** boleh dilanggan oleh pihak sekolah melalui penyelaras yang dilantik. Jika hanya sebahagian dari guru di sekolah anda ingin menggunakan CIDS, lantiklah wakil untuk bertindak sebagai penyelaras. Jumlah pengguna minimum untuk Pakej Sekolah adalah 5 orang.
- Pakej Individu boleh dilanggan oleh guru secara individu atau sekumpulan kecil guru-guru.

Apabila anda menekan butang Langgan/Subscribe, anda akan di bawa ke skrin Langgan Pakej seperti rajah dilangkah seterusnya.

Anda akan dipaparkan dengan skrin Langganan Pakej.

| Dakoi Sokolah                                                                                          | equired and total price will b                            | e updated automatically.                                                |                    |        |
|----------------------------------------------------------------------------------------------------|-----------------------------------------------------------|-------------------------------------------------------------------------|--------------------|--------|
| Pakej Sekolali                                                                                         |                                                           |                                                                         | Order Summary      |        |
| Pakej Sekolah untuk guru-guru k<br>pengajaran (RPH) secara sistema                                     | PM yang ingin menggunaka<br>tik. Penyelaras sekolah boleh | n CIDS untuk meny fill in perancangan<br>i menentukanjup ah uyang ingin | Sub Total :        | RM25   |
| menggunakan sistem.                                                                                    |                                                           |                                                                         | Discount :         | - RM20 |
| Institution                                                                                            |                                                           |                                                                         | Total :            | RM5    |
| SEKOLAH KEBANGSAAN                                                                                     |                                                           |                                                                         |                    |        |
| Price                                                                                                  | User Quantity                                             | Total                                                                   | Quantity Ordered : |        |
|                                                                                                    | 5                                                         | 1 th                                                                    | Free User :        |        |
|                                                                                                    |                                                           |                                                                         | Total User:        |        |
|                                                                                                    | 100                                                       |                                                                         | li                 |        |
| Zip / Postal code                                                                                      | City                                                      | Country                                                                 |                    |        |
| Entor Doctol codo                                                                                      | Enter City                                                | Indiaysia                                                               |                    |        |
| Enter Postal code                                                                                      |                                                           |                                                                         | 2                  |        |
| Enter Postal code Payment Info Please choose your pref                                                 | ered participation fethod.                                |                                                                         |                    |        |
| Enter Postal code     Payment Info     Please choose your pref     Payment method :                    | ared participation nethod.                                |                                                                         |                    |        |
| Enter Postal code     Payment Info     Please choose your pref     Payment method :     I              | ered participant nethod.                                  | 企                                                                       | Ŭ                  |        |
| Enter Postal code     Payment Info     Please choose your pref     Payment method :     Online Banking | ered part of method.                                      | <b>ff</b><br>Bank Deposit                                               |                    |        |

**Langkah 4** – Tentukan berapakah kuantiti atau jumlah pengguna yang akan menggunakan CIDS. Jumlah bayaran akan dikemaskini secara automatik apabila jumlah berubah.

**Langkah 5** - Isi Maklumat Bayaran dengan lengkap. Sebahagian dari maklumat akan tersedia diisi berdasarkan maklumat dari profil anda. Anda boleh menyuntingnya jika perlu (contohnya alamat lengkap sekolah).

Langkah 6 – Semak Jumlah Bayaran yang akan dibayar.

Langkah 7 – Pilih kaedah bayaran yang anda ingin gunakan, sama ada melalui Perbankan Internet, Kad Kredit/Debit atau secara deposit manual melalui mesin CDM atau kaunter bank.

Langkah 8 – Semak semua maklumat sekali lagi, dan tekan butang Confirm/Sahkan.

Langkah 9 (a) Jika anda memilih Perbankan Internet (Online Banking) skrin Invois berikut akan dipaparkan dan anda perlu menekan butang Bayar untuk meneruskan proses bayaran melalui *payment gateway* yang akan membawa anda ke skrin perbankan anda. Semasa di skrin berkenaan nanti, pastikan anda memilih nama Bank anda.

|                                                                                                    |                                                                                                    |                            | 🖨 Print                             |
|----------------------------------------------------------------------------------------------------|----------------------------------------------------------------------------------------------------|----------------------------|-------------------------------------|
| Dynamic Global Vision<br>4-6-1 Relimbing Heights Taman Relimbing Indah                                                                                                    |                                                                                                    |                            | Unpaid                              |
| 43300 Seri Kembangan, Selangor, Malaysia<br>Phone: +60 19-571 3745                                                                                                    |                                                                                                    |                            | Payment Method: onlinebar           |
| To<br>SEKOLAH KERANGSAAN DEMO Daerah-daerah Malavsia. Negeri-negeri I                                                                                                    | Malavsia                                                                                                    |                            | Invoic                              |
| SEKOLAH KEBANGSAAN DEMO<br>Bandar Baru Bangi, Malaysia<br>Phone: 0196630769<br>Emel: hasaniguru@asiemodel.net                                                                                            |                                                                                                    |                            | # INVC2E7D622<br>Taril<br>14-02-202 |
| Description                                                                                                    | Price (RM)                                                                                                    | Quantity                   | JUMLAH (RM)                         |
| Pakej Sekolah<br>Pakej Sekolah untuk guru-guru KPM yang ingin menggunakan CIDS untuk mengurus<br>pengajaran (RPH) secara sistematik. Penyelaras sekolah boleh menentukan jumlah gu<br>mengunakan sistem. | 10<br>skan perancangan<br>uru yang ingin                                                                                                    | 5                          | 50                                  |
| Free User                                                                                                    | 0                                                                                                    | 1                          | 0                                   |
| Full Price Discount<br>RM250 - RM200                                                                                                    | <b>9a</b>                                                                                                    |                            | JUMLAH<br>RM50                      |
| Payment Information<br>ToyyibPay (Instant Approved)<br>Paywin 100/jibPay<br>Paywin 100/jibPay<br>CIMB Cidd: TANK (BAN<br>COMP Cidd: TANK (BAN                                                            | Bur Secara Online melalui bank-ban<br>oma Malaysia: Maybank2u, CIMB Cil<br>Bank Islam, RHB, Hong Leong Bank, B<br>Vuamalat Public Bank Alliance Bank                         | k<br>icks,<br>ank<br>Affin |                                     |
| Bayar                                                                                                    | Bank, AmBank, Bank, Rakyat, UOB, Stai<br>Chartered.<br>Anda akan dibawa ke Online Secured Phym<br>yang dikendalikan oleh ToyyibPay.<br>Pendaftaran anda akan diluluskan secu | ent<br>ara                 |                                     |

Langkah 9 (a -2) – Untuk Bayaran melalui Perbankan Internet, pastikan anda memilih jenis akaun (*Select account type*) dan pilin Bank anda (*Select Bank*). Tanda tick pada "I agree .." dan kemudian tekan butang Proceed to [bank anda]

| Scroll down and complet                                            | e all necessary information              |
|--------------------------------------------------------------------|------------------------------------------|
| Pakej                                                              | Sekolah                                  |
| Pakej Sekolah untuk guru-guru KP<br>untuk menguruskan perancangan  | M yang ingin menggunakan CIDS<br>pengaja |
| RM                                                                 | 50.00                                    |
| Email *                                                            |                                          |
| hasaniguru@asiemodel.                                              | net                                      |
| You will receive the transaction rec                               | selpt here.                              |
| More info                                                          | ormation -                               |
| Select payment method                                              |                                          |
| Online Banking                                                     |                                          |
| Select account type                                                |                                          |
| Personal Banking                                                   | ~                                        |
| Minimum Transaction is RM1 and<br>RM30.000 (depends on your Interr | Maximum Transaction                      |
| Select Bank                                                        |                                          |
| Maybank2U                                                          | <b>~</b> ,                               |
| Final amount to pay                                                |                                          |
| Bill Amount<br>Total Amount                                        | RM 50.00<br>RM 50.00                     |
| ✓ I agree to the Term                                              | s and Conditions                         |
|                                                                    |                                          |

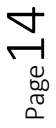

Langkah 9 (b) - Jika anda memilih untuk membayar menggunakan kad kredit atau kad debit, skrin invois berikut akan dipaparkan. Sila isi semua maklumat yang diperlukan dan tekan butang "Pay"

| Phone: +60 19-571 3745<br>To<br>SEKOLAH KEBANGSAAN DEMO, Daerah-dae<br>SEKOLAH KEBANGSAAN DEMO<br>Bandar Baru Bangi, Malaysia<br>Phone: 0196630769<br>Emel: hasaniguru@asiemodel.net<br>Description<br>Pakej Sekolah | erah Malaysia, Negeri-negeri Malaysia<br>enggunakan CIDS untuk menguruskan perancangan<br>kolah boleh menentukan jumlah guru yang ingin | Price (RM) | Quantity      | +ayment method, ceditado<br># INVC2E7D6223<br>Tarikh<br>14-02-2025<br>JUMLAH (RM) |
|----------------------------------------------------------------------------------------------------|----------------------------------------------------------------------------------------------------|------------|---------------|-----------------------------------------------------------------------------------|
| Description<br>Pakej Sekolah                                                                                                    | ienggunakan CIDS untuk menguruskan perancangan<br>kolah boleh menentukan jumlah guru yang ingin                                         | Price (RM) | Quantity<br>5 | JUMLAH (RM)                                                                       |
| Pakej Sekolah                                                                                                    | renggunakan CIDS untuk menguruskan perancangan<br>kolah boleh menentukan jumlah guru yang ingin                                         |            | 5             |                                                                                   |
| Pakej Sekolah untuk guru-guru KPM yang ingin m<br>pengajaran (RPH) secara sistematik. Penyelaras sel<br>menggunakan sistem.                                                                                          |                                                                                                    | y)         | 5             | 50                                                                                |
| Free User                                                                                                    |                                                                                                    | 0          | 1             | 0                                                                                 |
| Full Price Discount<br>RM250 - RM200                                                                                                    |                                                                                                    |            |               | JUMEAH<br>RM50                                                                    |
| P                                                                                                    | ayment Information                                                                                                    | -          |               |                                                                                   |
| Na                                                                                                    | ame on Card                                                                                                    |            |               |                                                                                   |
|                                                                                                    | vame on Card                                                                                                    |            |               |                                                                                   |
| En                                                                                                    | nel<br>Final                                                                                                    |            |               |                                                                                   |
| G                                                                                                    | ard Details                                                                                                    |            |               |                                                                                   |
|                                                                                                    | Card number: Card number                                                                                                    | Auto       | ill link      |                                                                                   |
|                                                                                                    | Expiry date: Expiry                                                                                                    |            |               |                                                                                   |
|                                                                                                    | CVC: CVC                                                                                                    |            |               |                                                                                   |
|                                                                                                    | Postal code: Postal Code                                                                                                    |            |               |                                                                                   |
|                                                                                                    | Pay                                                                                                    |            |               |                                                                                   |

 $_{\text{Page}}15$ 

Langkah 9(c) – Jika anda memilih untuk membayar secara manual iaitu sama ada deposit tunai melalui mesin CDM, deposit cek melalui mesin deposit cek, ataupun deposit melalui kaunter bank, maka skrin berikut akan dipaparkan.

- Sila buat catatan nama akaun, nama bank dan nombor akaun seperti yang tertera.
- Selepas anda membuat bayaran, sila imbas/scan resit atau bukti pembayaran dan muat naik kepada kami dengan menekan butang "**Pay & Upload Proof of Payment**".
- Jika anda telah logout dari CIDS atau mematikan komputer, skrin invois ini <u>boleh diakses</u> semula pada bila-bila masa dengan menekan menu "Rekod Bayaran" di sebelah kiri skrin (Rujuk Langkah 12).
- Setelah anda memuat naik bukti bayaran, anda perlu tunggu sehingga 1-2 hari bekerja untuk pihak kami membuat semakan dan mengaktifkan akaun anda. Anda boleh menyemak status akaun anda pada bila-bila masa dengan menekan menu "**Akaun**" seperti di **Langkah 1 & 2.**

| Dynamic Global Vis                                             | on                                                                                                    |                                                                                                    |             | Unnaid                    |
|----------------------------------------------------------------|----------------------------------------------------------------------------------------------------|----------------------------------------------------------------------------------------------------|-------------|---------------------------|
| 43300 Seri Kembangan                                           | is, raman beimoing indan<br>Selangor, Malaysia                                                                                                    |                                                                                                    |             | Daymant Mathod: hankdanos |
| Phone: +60 19-571 374                                          | 5                                                                                                    |                                                                                                    |             | Payment method, bankdepos |
|                                                                |                                                                                                    |                                                                                                    |             | Invoice                   |
| KOLAH KEBANGSAAN DEMO, Dae                                     | rah-daerah Malaysia, Negeri-negeri Malaysia                                                                                                    |                                                                                                    |             | # INIVC2E7D622            |
| indar Baru Bangi, Malaysia                                     |                                                                                                    |                                                                                                    |             | Tarik                     |
| none: 0196630769                                               |                                                                                                    |                                                                                                    |             | 14-02-202                 |
| nel: hasaniguru@asiemodel.net                                  |                                                                                                    |                                                                                                    |             |                           |
| Description                                                    |                                                                                                    | Price (RM)                                                                                                    | Quantity    | JUMLAH (RM)               |
| akej Sekolah                                                   | Array 11 Planter 1912 BD                                                                                                    | 10                                                                                                    | 5           | 50                        |
| lakej Sekolah untuk guru-guru KPM yang                         | ingin menggunakan CIDS untuk menguruskan perancangan                                                                                                    |                                                                                                    |             |                           |
| engajaran (RPH) secara sistematik. Peny<br>nenggunakan sistem. | elaras sekolah boleh menentukan jumlah guru yang ingin                                                                                                    |                                                                                                    |             |                           |
| ree User                                                       |                                                                                                    | o                                                                                                    | 1           | 0                         |
|                                                                |                                                                                                    |                                                                                                    |             |                           |
|                                                                |                                                                                                    |                                                                                                    |             |                           |
| Full Price Discount                                            |                                                                                                    |                                                                                                    |             | JUMLAH                    |
| Full Price Discount<br>RM250 RM200                             |                                                                                                    |                                                                                                    |             | RM50                      |
| Full Price Discount<br>RM250 - RM200                           |                                                                                                    |                                                                                                    | 5           | JUMLAH<br>RM50            |
| Full Price Discount<br>RM250 - RM200                           |                                                                                                    | 90                                                                                                    |             | JUMLAH<br>RM50            |
| Full Price Discount<br>RM250 - RM200                           | Payment Information                                                                                                    | <b>9</b> c                                                                                                    |             | ILIMLAH<br>RM50           |
| Full Price Discount<br>RM250 - RM200                           | Payment Information                                                                                                    | <b>9</b> c                                                                                                    |             | RM50                      |
| Full Price Discount<br>RM250 - RM200                           | Payment Information<br>Sila buat deposit Tunai/Cek melalui kaunter bank atau<br>berikut kemudian imbas (scan) dan muat naik (uploa                                                                                                    | 9 construction of the second second s | aun         | RMAA<br>RM50              |
| Full Price Discount<br>RM250 - RM200                           | Payment Information<br>Sila buat deposit Tunai/Cek melalui kaunter bank atak<br>berikut, kemudian imbas (scan) dan muat naik (upload<br>butang di bawah.                                                                                                    | 9 Contraction of the second second se | aun<br>ekan | JUMLAH<br>RM50            |
| Full Price Discount<br>RM250 - RM200                           | Payment Information<br>Sila buat deposit Tunai/Cek melalui kaunter bank atau<br>berikut, kemudian imbas (scan) dan muat naik (upload<br>butang di bawah.<br>Nama Akaun: Dynamic Global Vision Enterprise                                                                                                    | 9 mesin ATM/CDV kepada ak<br>d) bukti bayar dengan men                                                                                                    | aun<br>ekan | JUMUAH<br>RM50            |
| Full Price Discount<br>RM250 - RM200                           | Payment Information<br>Sila buat deposit Tunai/Cek melalui kaunter bank atau<br>berikut, kemudian imbas (scan) dan muat naik (upload<br>butang di bawah.<br>Nama Akaun: Dynamic Global Vision Enterprise<br>Nama Bank: CIMB Islamic                                                                                                    | 9 mesin ATM/CDV kepada ak<br>d) bukti bayasi dengan men                                                                                                    | aun<br>ekan | JUMUAH<br>RM50            |
| Full Price Discount<br>RM250 - RM200                           | Payment Information<br>Sila buat deposit Tunai/Cek melalui kaunter bank atau<br>berikut, kemudian imbas (scan) dan muat naik (upload<br>butang di bawah.<br>Nama Akaun: Dynamic Global Vision Enterprise<br>Nama Bank: CIMB Islamic<br>Cawangan: Jalan Gopeng, Ipoh, Perak, MALAYSIA                                                                                                    | 9 cm<br>u mesin ATM/CDV kepada ak<br>d) bukti bayar u dengan men                                                                                                    | aun<br>ekan | JUMUAH<br>RM50            |
| Full Price Discount<br>RM250 - RM200                           | Payment Information<br>Sila buat deposit Tunai/Cek melalui kaunter bank atau<br>berikut, kemudian imbas (scan) dan muat naik (upload<br>butang di bawah.<br>Nama Akaun: Dynamic Global Vision Enterprise<br>Nama Bank: CIMB Islamic<br>Cawangan: Jalan Gopeng, Ipoh, Perak, MALAYSIA<br>Swittcode: CIBBMYKL<br>Nombor Akaun: 8603214120                                                                                                    | 9 mesin ATM/CDV kepada ak<br>d) bukti bayaru dengan men                                                                                                    | aun<br>ekan | JUMUAH<br>RM50            |
| Full Price Discount<br>RM250 - RM200                           | Payment Information         Sila buat deposit Tunai/Cek melalui kaunter bank atau<br>berikut, kemudian imbas (scan) dan muat naik (upload<br>butang di bawah.         Nama Akaun: Dynamic Global Vision Enterprise<br>Nama Bank: CIMB Islamic<br>Cawangan: Jalan Gopeng, Ipoh, Perak, MALAYSIA<br>Swittcode: CIBBMYKL<br>Nombor Akaun: 8603214120                                                                                                    | 9 mesin ATM/CDV kepada ak<br>d) bukti bayan dengan men                                                                                                    | aun<br>ekan | JUMLAH<br>RM50            |
| Full Price Discount<br>RM250 - RM200                           | Payment Information         Sila buat deposit Tunai/Cek melalui kaunter bank atau berikut, kemudian imbas (scan) dan muat naik (upload butang di bawah.         Nama Akaun: Dynamic Global Vision Enterprise Nama Bank: CIMB Islamic         Cawangan: Jalan Gopeng, Ipoh, Perak, MALAYSIA Swittcode: CIBBMYKL         Nombor Akaun: 8603214120         Reference: INVC2E7D6223                                                                                                    | 9 construction of the second second s | aun<br>ekan | JUMLAH<br>RM50            |
| Full Price Discount<br>RM250 - RM200                           | Payment Information         Sila buat deposit Tunai/Cek melalui kaunter bank atau berikut, kemudian imbas (scan) dan muat naik (upload butang di bawah.         Nama Akaun: Dynamic Global Vision Enterprise         Nama Akaun: Dynamic Global Vision Enterprise         Nama Bank: CIIMB Islamic         Cawangan: Jalan Gopeng, Ipoh, Perak, MALAYSIA         Swiftcode: CIBBMYKL         Nombor Akaun: 8603214120         Reference: INVC2E7D6223         Additional Reference: CIDS subscription for KPMSK | 9 Contraction of the second second se | aun<br>ekan | JUMLAH<br>RM50            |
| Full Price Discount<br>RM250 - RM200                           | Payment Information         Sila buat deposit Tunai/Cek melalui kaunter bank atau berikut, kemudian imbas (scan) dan muat naik (upload butang di bawah.         Nama Akaun: Dynamic Global Vision Enterprise Nama Bank: CIMB Islamic         Cawangan: Jalan Gopeng, Ipoh, Perak, MALAYSIA Swiftcode: CIBBMYKI         Nombor Akaun: 8603214120         Reference: INVC2E7D6223         Additional Reference: CIDS subscription for KPMSKC                                                                      | 9 Contraction of the second second se | aun<br>ekan | JUMLAH<br>RM50            |
| Full Price Discount<br>RM250 - RM200                           | Payment Information         Sila buat deposit Tunai/Cek melalui kaunter bank atau berikut, kemudian imbas (scan) dan muat naik (upload butang di bawah.         Nama Akaun: Dynamic Global Vision Enterprise Nama Bank: CIMB Islamic         Cawangan: Jalan Gopeng, Ipoh, Perak, MALAYSIA Swittcode: CIBBMYKI         Nombor Akaun: 8603214120         Reference: INVC2E7D6223         Additional Reference: CIDS subscription for KPMSKC         Pay & Upload Proof of Payment                                | 9 OC u mesin ATM/CDU kepada ak<br>d) bukti bayat n dengan men                                                                                                    | aun<br>ekan | JUMLAH<br>RM50            |
| Full Price Discount<br>RM250 - RM200                           | Payment Information         Sila buat deposit Tunai/Cek melalui kaunter bank atax<br>berikut, kemudian imbas (scan) dan muat naik (upload<br>butang di bawah.         Nama Akaun: Dynamic Global Vision Enterprise<br>Nama Bank: CIMB Islamic         Cawangan: Jalan Gopeng, Ipoh, Perak, MALAYSIA<br>Swittcode: CIBBMYKL         Nombor Akaun: 8603214120         Reference: INVC2E7D6223<br>Additional Reference: CIDS subscription for KPMSKC         Pay & Upload Proof of Payment                         | 9 OC                                                                                                    | aun<br>ekan | RM50                      |
| Full Price Discount<br>RM250 - RM200                           | <section-header><section-header><section-header><section-header><section-header><text><text><text><text><text><text></text></text></text></text></text></text></section-header></section-header></section-header></section-header></section-header>                                                                                                    | 9 OC                                                                                                    | aun<br>ekan | RM50                      |

**Langkah 10** – Jika anda membuat bayaran melalui Perbankan Internet atau Kad Kredit/Debit dan transaksi anda berjaya, maka anda akan terus dipaparkan dengan skrin berikut.

Daripada sini, anda boleh menekan menu "**Urus Pengguna**" di bahagian kiri skrin atau butang "**Masukkan Pengguna ke Akaun**".

Jika anda membuat bayaran secara deposit manual, anda boleh memantau status pembayaran anda di menu **Akaun** (rujuk Langkah 1). Apabila status anda telah dikemaskini, anda bolehlah menekan menu "**Urus Pengguna**" untuk ke langkah seterusnya.

| CIDS New-Gen                                                                                                    |                                                                       | Hasani Guru 🤱 👻                                                                                                    |
|----------------------------------------------------------------------------------------------------|-----------------------------------------------------------------------|----------------------------------------------------------------------------------------------------|
| 🔇 Tutup Menu                                                                                                    | Proses Bayaran Be                                                     | erjaya                                                                                                    |
| <ul> <li>Status Akaun</li> <li>Langgan</li> <li>Tambah Bilangan<br/>Pengguna</li> <li>Urus Pengguna</li> <li>Urus Pengguna</li> <li>Soalat L</li> <li>FAQ</li> <li>Keluar</li> </ul> | Tahniah<br>Syabas! Anda telah berjaya me<br>Masukkan Pengguna ke Akau | anggan pakej CIDS. Untuk mula menggunakan CIDS, anda kini boleh menambah pengguna lain anda ke dalam sistem.                                                                                                    |
|                                                                                                    | Expiry Dz +                                                           | <b>2026-02-14 09:23:38</b><br>+ 11 months 30 days                                                                                                    |
|                                                                                                    | Package                                                               | Pakej Sekolah<br>Pakej Sekolah untuk guru-guru KPM yang ingin menggunakan CIDS untuk menguruskan perancangan pengajaran (RPH) secara sistematik. Penyelaras sekolah boleh menentukan<br>jumlah guru yang ingin menggunakan sistem. |
|                                                                                                    | Registrant                                                            | SEKOLAH KEBANGSAAN DEMO, Daerah-daerah Malaysia, Negeri-negeri Malaysia                                                                                                    |
|                                                                                                    | Group                                                                 | KPM (Users under Kementerian Pendidikan Malaysia)                                                                                                    |
|                                                                                                    | Number of User Licenses                                               | 5 + 1                                                                                                    |
|                                                                                                    |                                                                       |                                                                                                    |

⊃age ∟

**Langkah 11** – Ini adalah skrin untuk anda menetapkan (*assign*) para pengguna yang akan menggunakan lesen-lesen langganan.

- Tekan kotak di dalam kolum paling kanan mengikut nama-nama guru. Pastikan ada tanda *tick* biru. Jika ada yang bertanda *tick* kelabu, itu menandakan guru berkenaan telahpun berlanggan menggunakan pakej individu.
- Jika nama guru yang dikehendaki tidak tersenarai, pastikan guru berkenaan mengemaskini profil mereka dan menetapkan sekolah yang betul/sama dengan penyelaras/wakil yang membuat bayaran.
- Jika guru berkenaan belum mempunyai login ID, anda perlu Cipta Profil guru terlebih dahulu.
- Anda boleh menetapkan guru mengikut jumlah/kuantiti guru yang dilanggan beserta dengan lesen percuma jika ada.

| 1.00 |                                  |                           |                                          |            |          |
|------|----------------------------------|---------------------------|------------------------------------------|------------|----------|
| Pe   | ngurusan Lesen I                 | Pengguna                  |                                          |            |          |
|      |                                  |                           |                                          |            |          |
|      |                                  |                           |                                          |            |          |
| Exp  | iry Date                         | 2028-01-25 02:34:35       |                                          |            |          |
| Nu   | mber of User Licenses            | 8                         |                                          |            |          |
| Una  | Unassigned User Licenses 7       |                           |                                          |            |          |
|      |                                  |                           |                                          |            |          |
|      |                                  |                           |                                          |            |          |
| #    | Name                             | Login                     | School                                   | Expiry     | Licensed |
| 1    | Hasani Hassan                    | admin                     | SK Seksyen 8 Bangi                       | 2028-01-25 |          |
| 2    | Murni Maarof                     | hasani                    | SK Seksyen 8 Bangi                       | 2026-01-13 | ~        |
| 3    | Azrul Munawir                    | asietrial1001             | SK Seksyen 8 Bangi                       | 2026-01-13 |          |
| 4    | Mustika Mustafa                  | admin_id                  | SK Seksyen 8 Bangi                       | 2026-01-13 |          |
| 3    | Azrul Munawir<br>Mustika Mustafa | asietrial1001<br>admin_id | SK Seksyen 8 Bangi<br>SK Seksyen 8 Bangi | 2026-01-13 |          |

Langkah 12 – Untuk mendapatkan resit/invois bayaran anda boleh menekan menu Rekod Bayaran pada bila-bila masa.

Senarai bayaran yang lalu akan dipaparkan, dan anda boleh klik pada nombor invois untuk melihat atau mencetak resit/invois berkenaan.

Skrin ini akan memaparkan:

- Bayaran yang berjaya anda boleh mencetaknya
- Bayaran yang tertangguh contohnya jika pihak kami lewat menerima pengesahan bayaran dari pihak bank
- Bayaran belum lengkap contohnya yang membuat bayaran secara deposit manual. Tekan nombor invois untuk memuat naik bukti bayaran
- Bayaran terhenti separuh jalan contohnya jika borang telah diisi tetapi bayaran belum disempurnakan. Anda boleh membuka invois berkenaan untuk meneruskan/menyambung proses.
- Rekod bayaran yang gagal contohnya jika transaksi kad kredit yang ditolak oleh pihak bank. Untuk membuat bayaran, anda perlu membuat proses langganan semula dari **Langkah 3 & 4**

| CIDS New-Gen                |    |                     |   |              |        |          | Hasani Guru 🎉 👻 |
|-----------------------------|----|---------------------|---|--------------|--------|----------|-----------------|
| ♂ Tutup Menu ☆ Laman Utama  | Re | ekod Bayaran Akau   | n |              |        |          |                 |
| Langgan                     |    |                     |   | ~            |        |          |                 |
| Tambah Bilangan<br>Pengguna | #  | Date                | ~ | Invoice      | Status | Quantity | Package         |
| Urus Pengguna               | 1  | 2025-02-14 09:23:43 |   | INVC2E7D6223 | paid   | 5+1      | Pakej Sekolah   |
| Rekod Bayaran<br>Bantuan    | -  |                     |   |              |        |          |                 |
| Soalan Lazim -<br>FAO       |    |                     |   |              |        |          |                 |
| 🗭 Keluar                    |    |                     |   |              |        |          |                 |
|                             |    | 10                  |   |              |        |          |                 |
|                             |    |                     |   |              |        |          |                 |
|                             |    |                     |   |              |        |          |                 |
|                             |    |                     |   |              |        |          |                 |
|                             |    |                     |   |              |        |          |                 |
|                             |    |                     |   |              |        |          |                 |
|                             |    |                     |   |              |        |          |                 |
|                             |    |                     |   |              |        |          |                 |
|                             |    |                     |   |              |        |          |                 |
|                             |    |                     |   |              |        |          |                 |

Sebarang kekeliruan/masalah teknikal tentang proses langganan sila hubungi:

### En. Hasani Hassan:

#### 019-6630769

Untuk pertanyaan umum tentang perkara ini, sila hubungi:

Dr. Hj. Ismail Md Zain, PMP,

019-5713745